## 粕屋中学校様 ふくおかキッズガード

## メール登録方法

 「kasucyu@hn-fkgn.net」にメールを送信する <u>※本文に「登録」と入力してください</u> ※左記 QR からメール作成が可能です

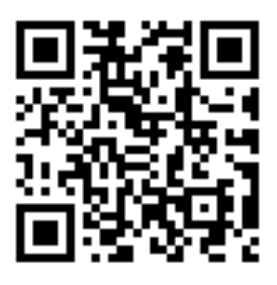

- 返信された登録案内メールの文中にある対象端末の URL 情報をアクセスして接続する (「スマホ・タブレット」「ガラホ」「ガラケー」で URL が異なります)
  ※メール送信から5分程度経過しても返信が来ない場合、迷惑メール設定ではじかれている 可能性があります。迷惑メール設定で「@hn-fkgn.net」のドメインを受信登録し、再度 手順1の実行をお願いします
- 3. ログイン画面が表示されたら、<u>学校から配布された「ログイン ID」「パスワード」をそれぞれ</u> 入力し、「ログイン」を選択する

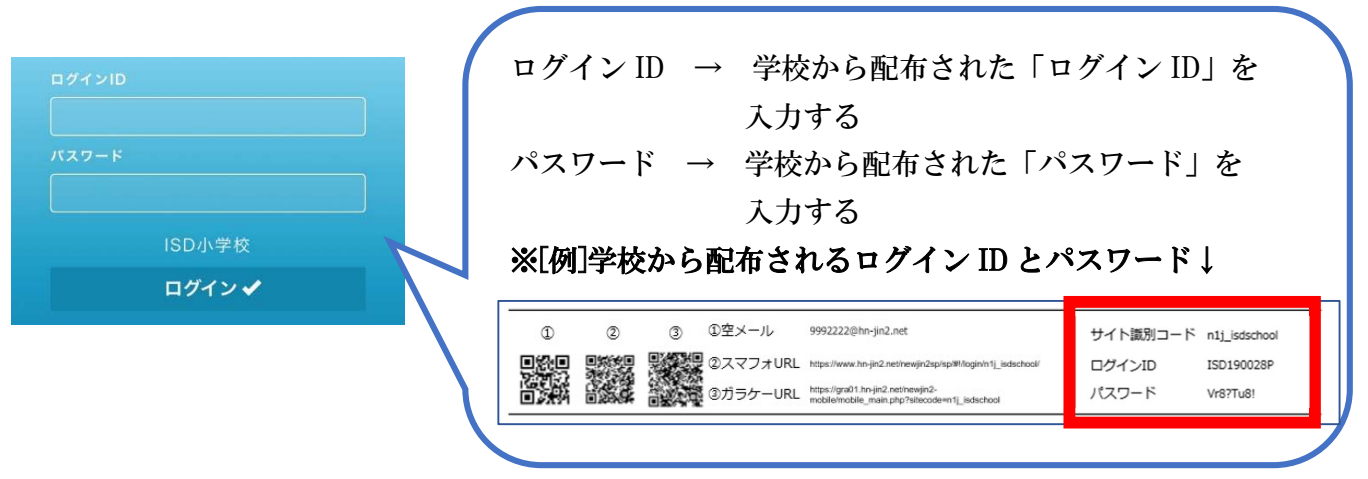

4. メニューから「利用者登録・変更」を選択する

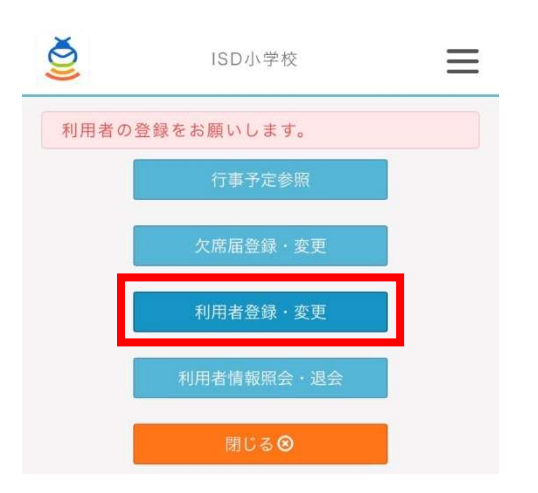

5. 「利用者情報変更」ページで各項目を設定し、「登録」ボタンをタッチする ※入力内容に誤りがないことを確認して「登録」ボタンをタッチしてください

| SD小学校 ISD小学校                                                                | 利用者名の「姓」「名」は必須入力です                        |
|-----------------------------------------------------------------------------|-------------------------------------------|
| ☑ 利用者情報登録                                                                   | ※メールアドレス1には手順1でメールを送信したメール                |
| 利用者名                                                                        | アドレスが設定されるため 入力不更です                       |
| 姓 必須                                                                        |                                           |
|                                                                             |                                           |
| 名 🕺                                                                         | 【送信先をもう一つ指定したい場合】                         |
| 44 ( do  do  )                                                              | メールアドレス2に対象メールアドレスを入力する                   |
| x:(/)*/d)                                                                   | <b>※メール送信先は最大2つ指定できます</b>                 |
| 名(かな)                                                                       |                                           |
|                                                                             |                                           |
| メールアドレス                                                                     | 子供名の   名前」   字年」   クラス」 は必須人力です           |
| <br>メールアドレス1 - 05須                                                          | 「学年」「クラス」「クラブ活動」は選択リストの中から                |
| aaa@jin2.jp                                                                 | 選びます                                      |
| メールアドレス 2                                                                   | 【お子さんが複数名いらっしゃる場合】                        |
| 例)jinjin.ml@isd.co.jp                                                       | 「子供情報を追加」ボタンをタッチし、追加された                   |
| 子供名                                                                         |                                           |
| 名前 必須 削除                                                                    |                                           |
|                                                                             |                                           |
| 学年 必須                                                                       | 【保護者以外の利用者で子供情報の登録が不要な場合】                 |
|                                                                             | <u>「名前」の横にある「削除」ボタンをタッチする</u>             |
|                                                                             | →子供名の入力欄が消えます                             |
| クニゴズ動                                                                       |                                           |
|                                                                             |                                           |
|                                                                             | から該当する1つにチェックなつけ 「グループ選切会了」               |
| ✓子供情報を追加                                                                    | 4つり以当りるエンにノエシンをシロ、「シルニノ悪状兀亅」<br>ギカンたカッエナス |
|                                                                             | 小ダンをダツナタる                                 |
| 【 組織 】 【 】 クラブ活動 】                                                          | <u> ※クルーフ選択は任意です</u>                      |
| App Store申請                                                                 |                                           |
| 利用規約、フライバシーボリシーをご確認いただき、<br>ご同意いただける場合は、チェックボックスにチェッ<br>クを入れ 祭録ボタンを押してください. | <b>利用規約・プライバシーポリシーをご確認いただき、</b> 「同意       |
| □ 同意します                                                                     | します」にチェックを入れてください                         |
| 日春日                                                                         | すべての必須項目への入力が行われると、「登録」ボタンが               |
|                                                                             | オレンジーにかりますので、タッチレアください                    |
|                                                                             | スレイノロにはりよりのく、グラナレくてんとい                    |

6. 「利用者情報の登録を完了しました。」というメッセージが表示されたら登録完了です 「OK」をタッチするとメニューページに移動、これ以降は各メニューを利用可能です

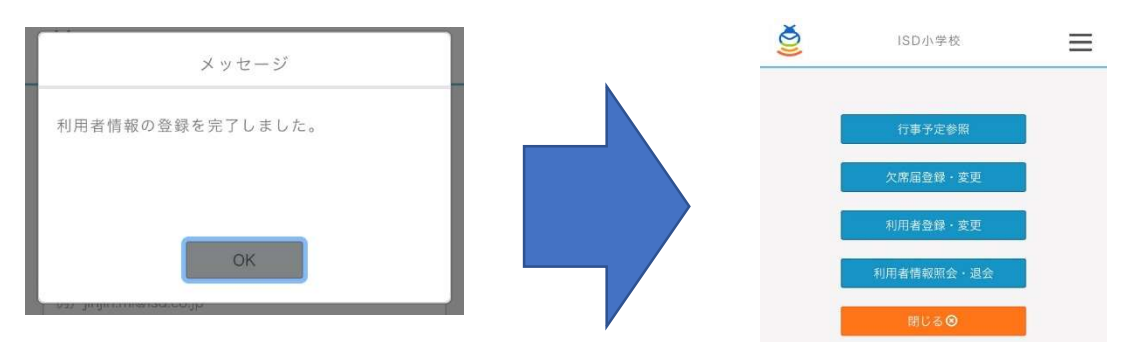